# A student guide to the basics of Teams

#### <u>Posts</u>

The <u>Posts</u> section is where you - together with your classmates - can have conversations with your teacher about classwork that has been set. If you have a question or a comment to

conversation/ thread, instead, reply to the original post or it will fill your class feed very auickly. Spam is annoying for everyone people! You can also answer auestions your teacher might ask you using Google Forms amongst other things.

make. do not start a new

| ₩99 Glow                  | - Management C ×   M Commontit   Free Res : | K 🥵 General (Exam | ple Tex x 🤹 Tmail - Ms Weight - C. x   🌰 My files - OneDrive - x   🖸 Microsoft Teams - Stur x   G. dog reading - Google - x   +                                               |                     |
|---------------------------|---------------------------------------------|-------------------|----------------------------------------------------------------------------------------------------|---------------------|
|                           | Microsoft Teams                             |                   | unesolue i secono esti / / Hooc esti Sr / i foos / kauguntesu lak/zorepiychamue i soa szeno sok (ke channel 🗴 📭 🕷 🔳<br>Search for or type a command                           |                     |
| Activity                  | < All teams                                 | ET                | General Posts Files +                                                                                                    | © leam ····         |
| Ctut<br>Ctut<br>Roams     | ET<br>Example Team                          |                   | Welcome to Example Team<br>Choose where you want to start                                                                                                    |                     |
| Calendar<br>Cale<br>Files | - UDDAR                                     |                   | Upload Class Materials                                                                                                    |                     |
| rŷ.                       |                                             |                   | Motivity 1024<br>Here is a space for you to ask questions. Remember, don't start a new thread for every question, reply instead!<br>Motivity 1138<br>Down here! See?<br>Reply |                     |
| HB<br>Apps<br>⑦           |                                             |                   | A, & © 10 10 0 0                                                                                                    | Ð                   |
| нар                       |                                             |                   | Start a new conversation. Type @ to mention someone.                                                                                                    | Þ                   |
| 🖹 dog                     | reading.jpg ^ 🚇 A student guid              | e tdocx 🔿 🙆       | WOMEN RESEARdoox                                                                                                    | Show all X          |
| ۶ 🗖                       | ) Type here to search                       | O H               | 🛛 👩 🚾 🤌 🗐 🚍 💆 📕 Addres 🛛 🗸 🗸 🖉 🖉 🖉 🖉 🖉 🦉                                                                                                    | 11:38<br>16/03/2020 |

#### <u>Files</u>

The <u>Files</u> section is where you can access any handouts, video clips or other file types that your teacher wants you to use. There is a folder within this called '**Class materials**' which

you cannot edit but can view. From the main files section, it's a good idea to download any files that you want to make changes to, otherwise others might edit your work in the online browser. You can download by right-clicking on the file and selecting 'download'.

| N | Aicrosoft Teams | e 🗌 | 5                                               | Search for or type a commune | 4                         |                        |                    |   |            |    |
|---|-----------------|-----|-------------------------------------------------|------------------------------|---------------------------|------------------------|--------------------|---|------------|----|
| < | All teams       | ET  | General Posts Files                             | Class Notebool Assignme      | ents Grades +             |                        |                    |   |            |    |
|   | ET              | +   | New $\checkmark$ $\uparrow$ Upload $\checkmark$ | G Syp 👁 Copy link            | ± Download                | + Add cloud storage    | Open in SharePoint | = | II Documen | ts |
|   |                 | G   | eneral                                          |                              |                           |                        |                    |   |            |    |
| E | xample Team     |     | 🗅 Name 🗸                                        | М                            | odified $\downarrow \lor$ | Modified By $\backsim$ |                    |   |            |    |
| G | eneral          |     | Class Materials                                 |                              |                           | Ms Wright              |                    |   |            |    |
|   |                 |     | Skateboarding - RUA                             | Edocx A                      | few seconds ago           | Ms Wright              |                    |   |            |    |
|   |                 |     |                                                 |                              |                           |                        |                    |   |            |    |
|   |                 |     |                                                 |                              |                           |                        |                    |   |            |    |
|   |                 |     |                                                 |                              |                           |                        |                    |   |            |    |
|   |                 |     |                                                 |                              |                           |                        |                    |   |            |    |
|   |                 |     |                                                 |                              |                           |                        |                    |   |            |    |
|   |                 |     |                                                 |                              |                           |                        |                    |   |            |    |
|   |                 |     |                                                 |                              |                           |                        |                    |   |            |    |

### <u>Class notebook</u>

<u>Class notebook</u> is an online space for you, your classmates, and your teacher to work together. You may only be able to access this in the Teams App.

It has 3 main sections:

1. Collaboration space- this is an area that your whole class can edit in real time, so if you're working on a project with a group, this is where you will share and contribute!

 $\underline{2.}$  Class materials - this is where your teacher might keep handouts for you to access

<u>3.</u> Personal notebook- this will become your jotter which your teacher can check to assess your progress.

Across the class notebook you can do a number of other things: add notes or images, access voice recordings your teacher might send of instructions or explanations, store notes you make, complete assessments, or file homework.

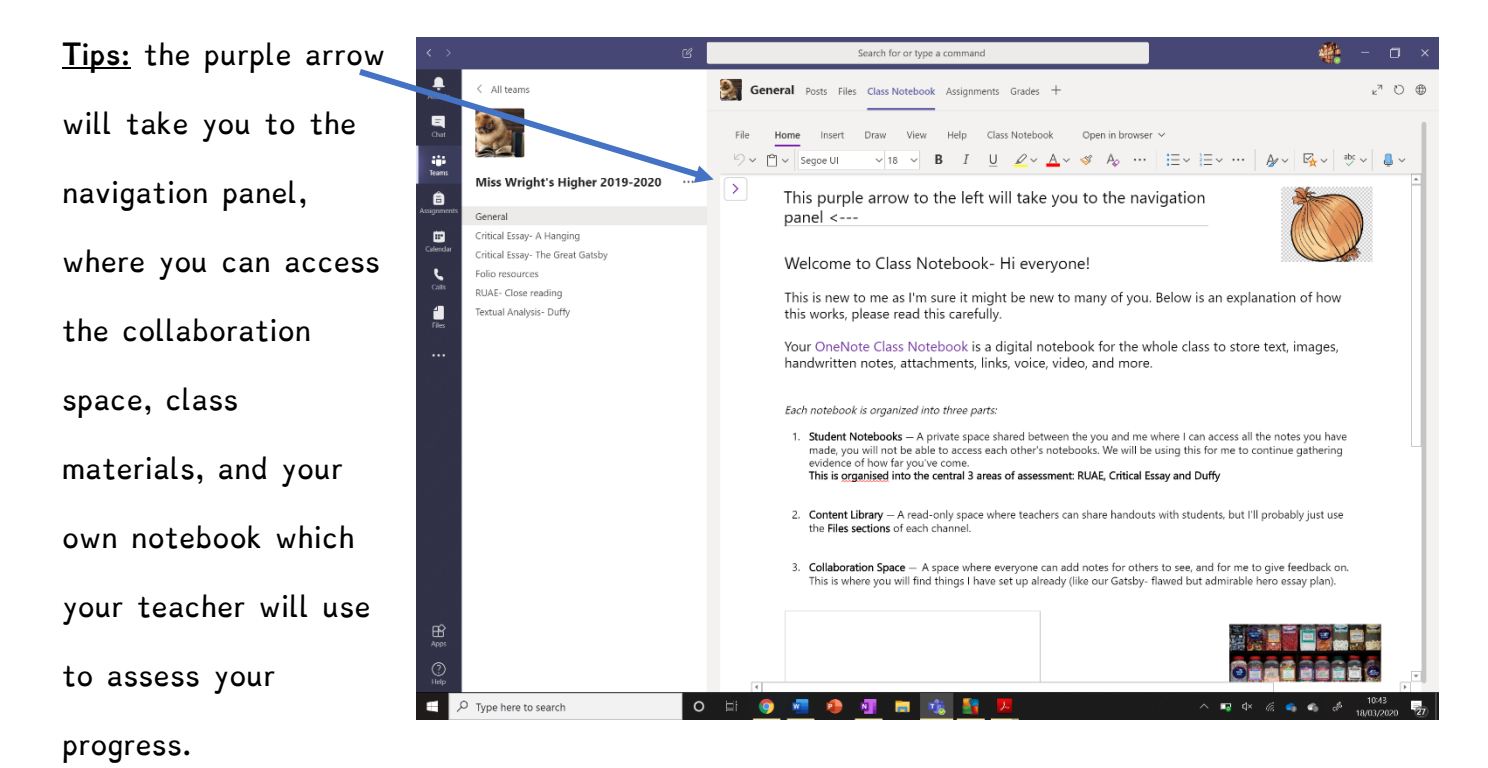

Your teacher will be able to see any changes made, any changes you make in the class notebook will save automatically.

## <u>Assignments</u>

The Assignments page is where your teacher might set class tasks, give instructions and post other resources. This will be vital for you to keep up with any tasks and ensure that your

teacher can still assess your progress. When you click on your assignments you will be able to access the handouts that are ready for you to complete and that will save your work automatically. You can submit here when you are

| <               | > Assignments   Microsoft Teams                                                                                                    | - 0       | × |
|-----------------|----------------------------------------------------------------------------------------------------|-----------|---|
| <br>Activity    | Take Microsoft Teams with you on the go. Check out our mobile apps.                                                                                                    | Send link | × |
| E<br>Chat       | Assignments About                                                                                                    |           |   |
| E<br>Meetings   | ← Back                                                                                                    | Turn in   |   |
|                 | Writing assignment - Dangling Modifiers<br>Instructions<br>Fill out the Dangling Modifiers Worksheet<br>Reference materials<br>None<br>My work<br>C dangling modifiers ws.docx |           |   |
| ;Q:<br>Feedback | + Ad                                                                                                    |           |   |

completely finished with your class work, there is no need to submit at the end of every session you spend working on this, you can continue to work class assignments in multiple sessions.

### Saving documents and tips

- When you download a file from your Teams Files page, it may say "read only", to make changes that you can save, you need to 'Save as', and make sure your document is saved locally.
- Remember to save your work regularly to your documents, every 5 minutes will protect you from having to start again.
- Set up folders for each subject so it's easy to keep things filed and organised, eg. S3
   English/ S3 CDT/ S3 Maths
- Name each document something useful and clear so you can find work easily eg.
   'Planning our Pitch- Monday 16<sup>th</sup> March' rather than 'English'.

Please like this post to show your teacher you have read this post. Any questions, hit reply below to ask.